# DYNAMIC TRIGGERING CONFIGURATION GUIDE

Version: 1.02

Last Updated: 27-06-2016

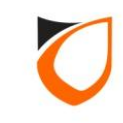

# **BEFORE YOU BEGIN**

## **Technical Support**

If you cannot find the answer to your question in this manual or in the Help files, we recommend you contact your system installer. Your installer is familiar with your system configuration and should be able to answer any of your questions.

Should you need additional information, please call our Technical Support Help desk, Monday to Friday 9:00 AM to 6:00 PM (GMT +8:00)

Method Details Phone + 60 (3) - 8068 1929 Fax + 60 (3) - 8068 1922 Internet www.entrypass.net Email <u>support@entrypass.net</u>

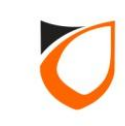

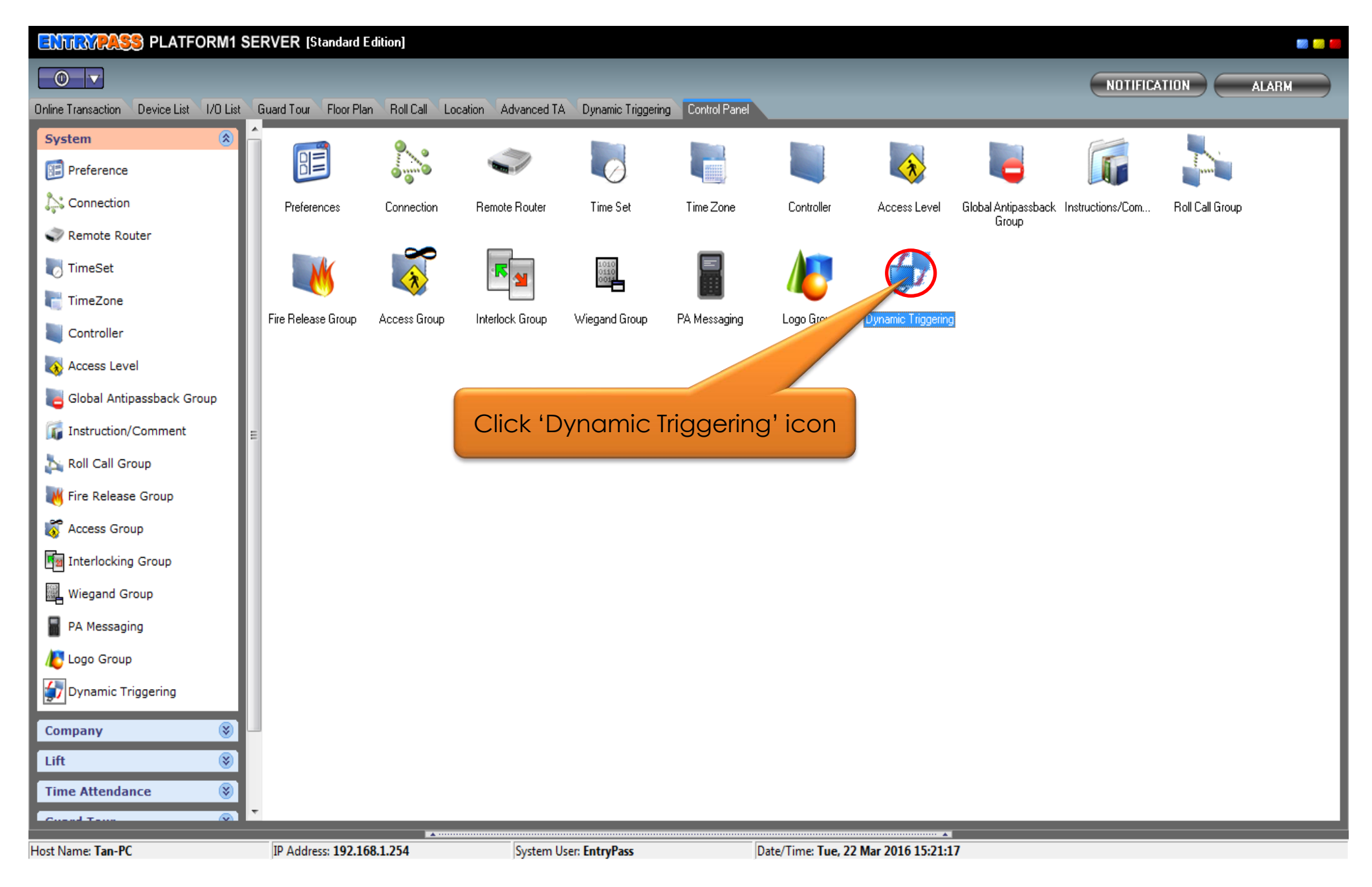

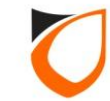

| View Dynamic Triggering Zone | Mar SCHOOL Franker | 1 Million of      |             |              |                     |   |
|------------------------------|--------------------|-------------------|-------------|--------------|---------------------|---|
| Add (F2) Edit (F4)           | Delete (F6) Refres | h (F5) Print (F7) | Close       | 1            |                     |   |
|                              |                    |                   |             | ,<br>        |                     |   |
| Name                         | Criteria           | Active Time Zone  | Total input | Total output |                     |   |
|                              |                    |                   |             |              |                     |   |
|                              |                    |                   |             |              |                     |   |
|                              |                    |                   |             |              |                     |   |
|                              | Click 'Add' b      | outton            |             |              |                     |   |
|                              |                    |                   |             |              |                     |   |
|                              |                    |                   |             |              |                     |   |
|                              |                    |                   |             |              |                     |   |
|                              |                    |                   |             |              |                     |   |
|                              |                    |                   |             |              |                     |   |
|                              |                    |                   |             |              |                     |   |
|                              |                    |                   |             |              |                     |   |
|                              |                    |                   |             |              |                     |   |
|                              |                    |                   |             |              |                     |   |
|                              |                    |                   |             |              |                     |   |
|                              |                    |                   |             |              |                     |   |
| Total: 0                     |                    |                   |             |              |                     |   |
| Details                      |                    |                   |             |              |                     | • |
| Associate input(s)           |                    |                   |             |              | Associate output(s) |   |
|                              |                    |                   |             |              |                     |   |
|                              |                    |                   |             |              |                     |   |
|                              |                    |                   |             |              |                     |   |
|                              |                    |                   |             |              |                     |   |
|                              |                    |                   |             |              |                     |   |
|                              |                    |                   |             |              |                     |   |
|                              |                    |                   |             |              | ·                   |   |

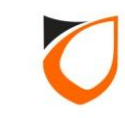

| Dynamic Triggering List - Add                                                                                                    | ×                                                                                               |
|----------------------------------------------------------------------------------------------------|-------------------------------------------------------------------------------------------------|
| Name:   Zone A     Description:   Zone A                                                                                                    | 1. Enter dynamic zone name<br>and description                                                   |
| Active TZ: <u>1 · 24 Hours Active</u><br>Input selection(s)<br>© Either point detected to trigger output(s)<br>Call points detected to trigger output(s)<br>Name Type<br>Open Trigger Oclose Trigger | Output selection(s)<br>Trigger by duration<br>Name<br>2. Click '+' button to add<br>input point |
|                                                                                                    | Save and Close Save and New Cancel                                                              |

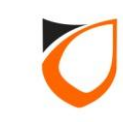

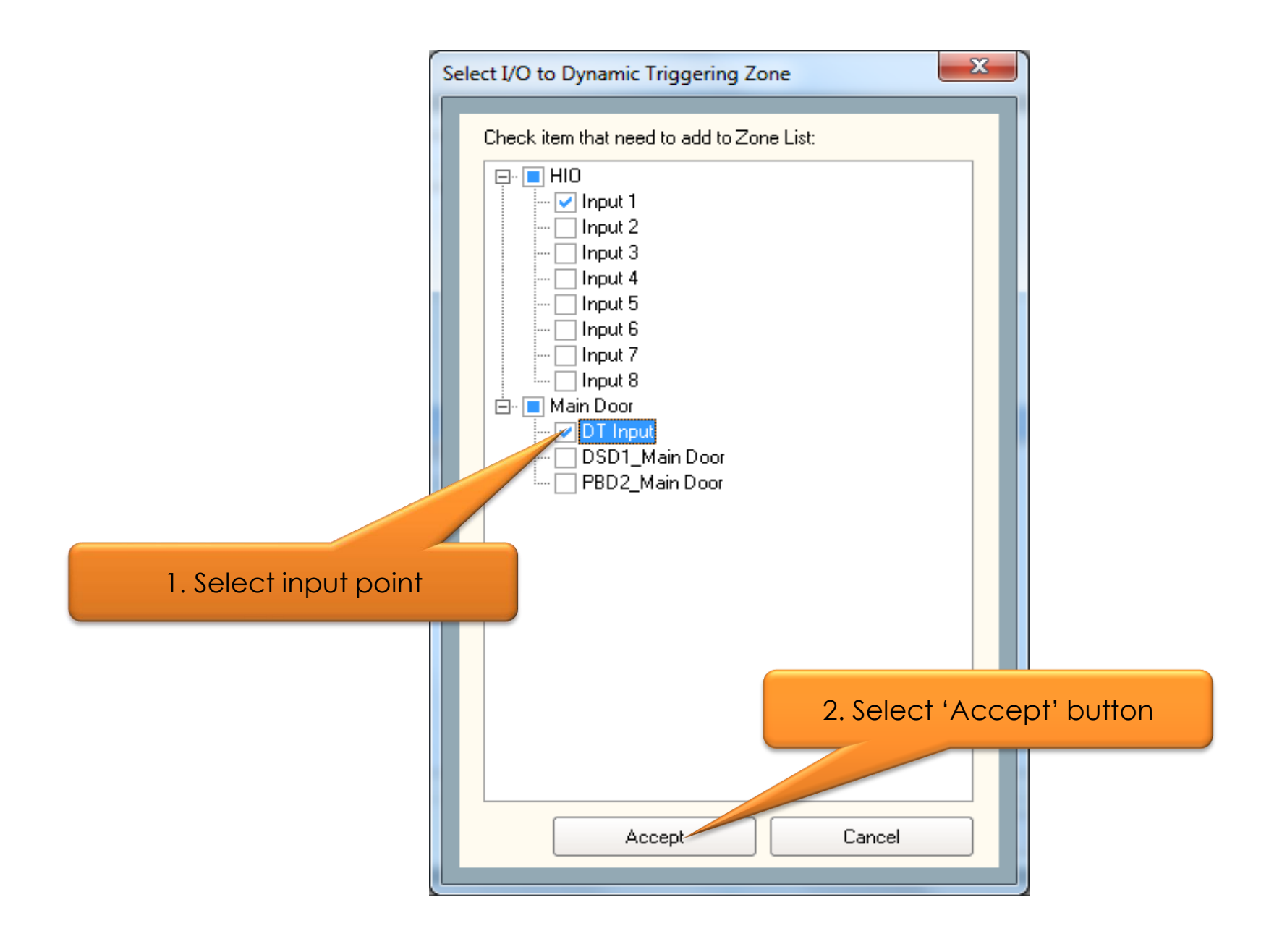

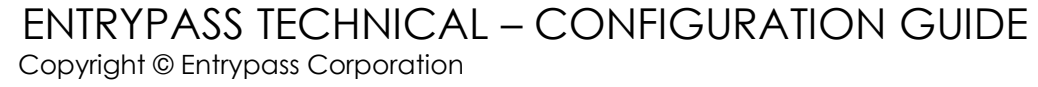

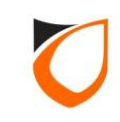

| Dynamic Triggering List - Add                                                                                                    | ×                                                                                                    |
|----------------------------------------------------------------------------------------------------|----------------------------------------------------------------------------------------------------|
| Name:       Zone A         Description:       Zone A         Active TZ:       1 - 24 Hours Active         Input selection(s) <ul> <li>Either point detected to trigger output(s)</li> <li>All points detected to trigger output(s)</li> <li>All points detected to trigger output(s)</li> </ul> <ul> <li>Mame</li> <li>Type</li> <li>Input 1</li> <li>Open Trigger Close Trigger</li> <li>DT Input</li> <li>Open Trigger Close Trigger</li> </ul> | Output selection(s)         Trigger by duration         Name         Click '+' button to add output point         Click '+' button to add output point         Save and Close       Save and New |

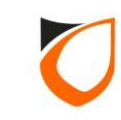

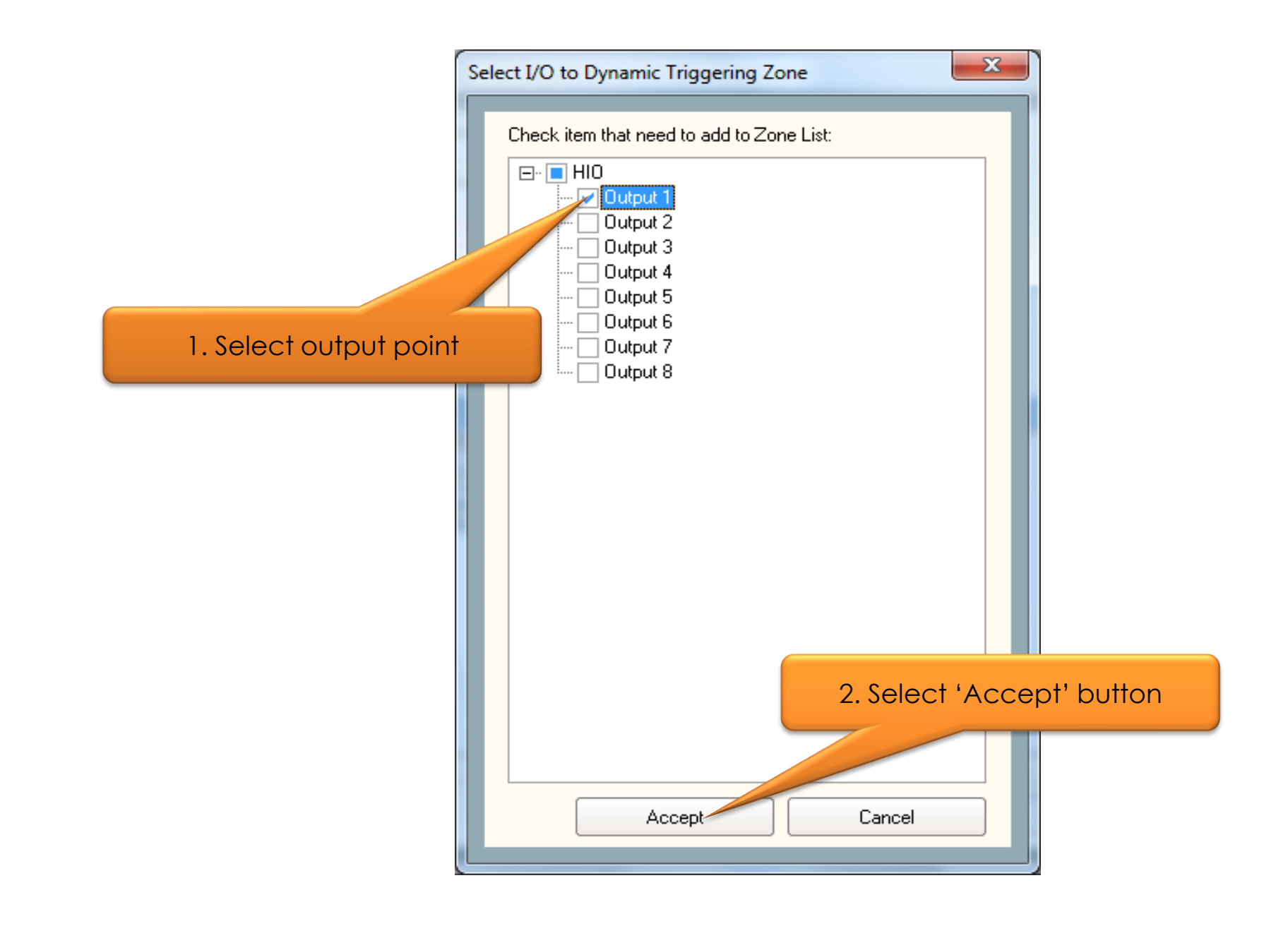

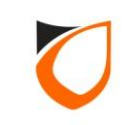

## Output Trigger by Toggle

| Dynamic Triggering List - Add                                                                                                    | ×                                                                                       |
|----------------------------------------------------------------------------------------------------|-----------------------------------------------------------------------------------------|
| Dynamic Triggering List - Add         Name:       Zone A         Description:       Zone A         Active TZ:       1 - 24 Hours Active         Input selection(s)       Input selection(s)         Input selection(s)       All points detected to trigger output(s)         All points detected to trigger output(s)       Input 1         Input 1       Open Trigger Close Trigger         DT Input       Open Trigger Close Trigger | Output selection(s)  Trigger by duration  Name Output 1                                 |
|                                                                                                    | Click 'Save and Close' button          Save and Close       Save and New         Cancel |

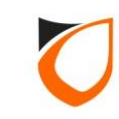

## Output Trigger by Duration

| Dynamic Triggering List                                                                                                    | - Add                                                                                                    | ×                                                                                                    |
|----------------------------------------------------------------------------------------------------|----------------------------------------------------------------------------------------------------|----------------------------------------------------------------------------------------------------|
| Name:<br>Description:<br>Active TZ:<br>Input selection(s)<br>Either point det<br>All points detection<br>Name<br>Input 1<br>DT Input 1 | Zone A<br>Zone A<br>1 - 24 Hours Active<br>ected to trigger output(s)<br>eted to trigger output(s)<br>Type<br>Open Trigger Oclose Trigger<br>Open Trigger Oclose Trigger | Item is the checkbox         Output sele mist         Trigger by duration         Image: Duration (Sec)         Output 1 |
|                                                                                                    |                                                                                                    | 2. Click 'Save and Close'<br>button                                                                                      |
|                                                                                                    |                                                                                                    | Save and Close Save and New Cancel                                                                                       |

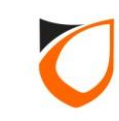

| View Dynamic T              | iggering Zone | -           | Summer I street |                    |                      |
|-----------------------------|---------------|-------------|-----------------|--------------------|----------------------|
|                             | Edit (Ed)     | Delete (EC) | Defreeh (EE)    | Print (E7) Class   |                      |
|                             |               | Delete (F6) | nellesh (F5)    |                    |                      |
| Name                        | Desc          | Criteria    | Active Tim      | e Zone Total input | ut Loutput           |
| Zone A                      | Zone A        | OR          | 1 - 24 Hou      | rs Active 2        |                      |
|                             |               |             |                 |                    |                      |
|                             |               |             |                 |                    |                      |
|                             |               |             |                 |                    |                      |
|                             |               |             |                 |                    | Click 'Close' button |
|                             |               |             |                 |                    |                      |
|                             |               |             |                 |                    |                      |
|                             |               |             |                 |                    |                      |
|                             |               |             |                 |                    |                      |
|                             |               |             |                 |                    |                      |
|                             |               |             |                 |                    |                      |
|                             |               |             |                 |                    |                      |
|                             |               |             |                 |                    |                      |
|                             |               |             |                 |                    |                      |
|                             |               |             |                 |                    |                      |
|                             |               |             |                 |                    |                      |
| Total: 1                    |               |             |                 |                    |                      |
| Details                     |               |             |                 |                    |                      |
| Associate inpu              | <u>t(s)</u>   |             |                 |                    | Associate output(s)  |
| 1 - Input 1<br>2 - DT Input |               |             |                 |                    | 1 - Output 1         |
|                             |               |             |                 |                    |                      |
|                             |               |             |                 |                    |                      |
|                             |               |             |                 |                    |                      |
|                             |               |             |                 |                    |                      |
|                             |               |             |                 |                    |                      |
|                             |               |             |                 |                    | I                    |

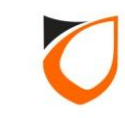

# **Dynamic Triggering State**

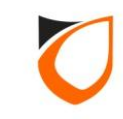

| ENTRYPASS PLATFORM1 S                   | SERVER [Standard Edition]                                                             | III 🤐 🥮            |
|-----------------------------------------|---------------------------------------------------------------------------------------|--------------------|
|                                         |                                                                                       | NOTIFICATION ALARM |
| Online Transaction Device List 1/O List | Guard Tour Floor Plan Roll Call Location Advanced TA Dynamic Triggering Control Panel |                    |
|                                         |                                                                                       | Docked             |
| Filter by:                              | Zone A                                                                                |                    |
|                                         | Input 1 Output 1                                                                      |                    |
|                                         | DT Input                                                                              |                    |
| 1 1                                     | Initial state                                                                         |                    |
|                                         |                                                                                       |                    |
|                                         |                                                                                       |                    |
|                                         |                                                                                       |                    |
|                                         |                                                                                       |                    |
|                                         |                                                                                       |                    |
|                                         |                                                                                       |                    |
|                                         |                                                                                       |                    |
|                                         |                                                                                       |                    |
|                                         |                                                                                       |                    |
|                                         |                                                                                       |                    |
|                                         |                                                                                       |                    |
|                                         |                                                                                       |                    |
|                                         |                                                                                       |                    |
|                                         |                                                                                       |                    |
|                                         | Legend: VArmed Visarm Trigger Vinput V Output                                         |                    |
| Host Name: Tan-PC                       | IP Address: 192.168.1.254 System User: EntryPass Date/Time: Tue, 22 Mar 2016 15:25:08 |                    |

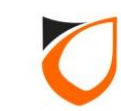

| ENTRYPASS            | PLATE      | ORM1 SI    | ERVER [Standard     | Edition]                    |                                        |                              |                    |                      |                               | 📾 🥮 🛑  |
|----------------------|------------|------------|---------------------|-----------------------------|----------------------------------------|------------------------------|--------------------|----------------------|-------------------------------|--------|
|                      |            |            |                     |                             |                                        |                              |                    |                      |                               |        |
| Online Transaction D | evice List | 1/0 List   | Guard Tour Floor Pl | an Roll Call Lo             | cation Advanced T.                     | A Dynamic Trigge             | ring Control Panel |                      |                               |        |
| IN IN LA             |            | 10         |                     |                             |                                        |                              | -                  |                      |                               | Docked |
|                      |            | ~ ~        |                     |                             |                                        |                              |                    |                      |                               |        |
| Date Ti              | ïme        | Controller | Door                | Zone                        | Point                                  | Staff No.                    | Name               | Card No.             | Transaction                   |        |
| 2016/03/22 1         | 5:25:31    | HIO        |                     |                             | Output 1                               |                              |                    |                      | (Z1) Output Trigger (On)      |        |
| 2016/03/22 1         | 5:25:31    | HIO        |                     | Zone A                      | Output 1                               |                              |                    |                      | (S4) Turn On Output           |        |
| 2016/03/22 1         | 5:25:31    | Main Door  |                     | Zone A                      | DT Input                               |                              |                    |                      | (S7) Zone Trigger (Software)  |        |
| 2016/03/22 1         | 5:25:31    |            |                     | Zone A                      | DT Input                               |                              |                    |                      | (S6) Input Trigger (Software) |        |
| 2016/03/22 1         | 5:24:32    |            |                     | Zone A                      |                                        |                              |                    |                      | (S1) Arm Zone (Software)      |        |
| 2016/03/22 1         | 5:21:13    | HIO        |                     |                             |                                        |                              |                    |                      | (SL) Controller Up            |        |
| 2016/03/22 1         | 5:21:13    |            |                     |                             |                                        |                              | EntryPass          |                      | (SG) Server Log In            |        |
| 2016/03/22 1         | 5:21:06    | Main Door  |                     |                             |                                        |                              |                    |                      | (SL) Controller Up            |        |
|                      |            |            | Afwil               | ter input<br>I trigger<br>c | t is trigger<br>ed the re<br>and outpu | ed, syste<br>lated zoi<br>it | em<br>ne           |                      |                               |        |
| Host Name: Tan-PC    |            |            | IP Address: 192.1   | 68.1.254                    | System I                               | lser: EntryPass              |                    | Date/Time: Tue, 22 M | Aar 2016 15:25:34             |        |

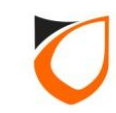

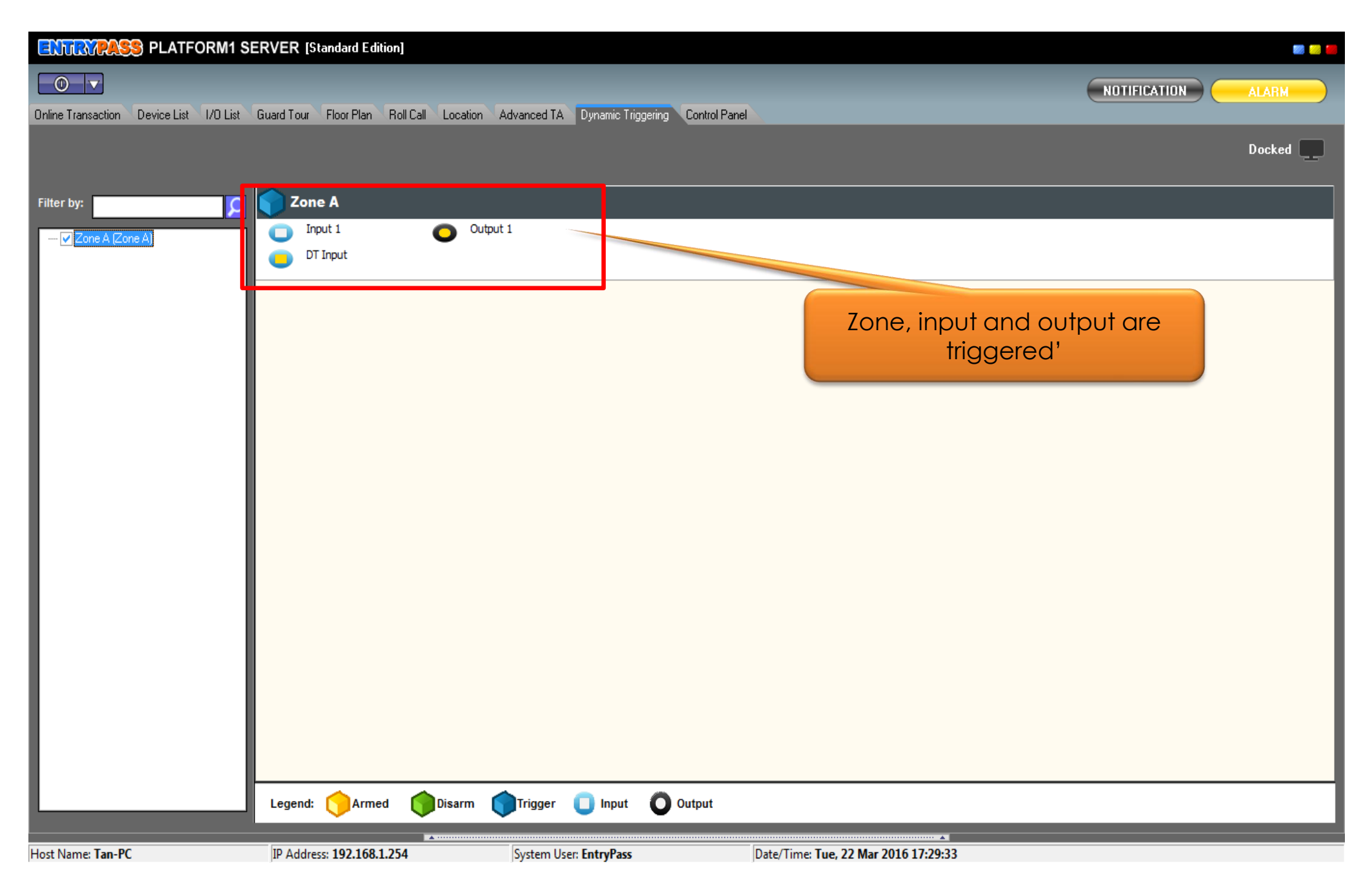

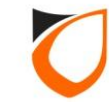

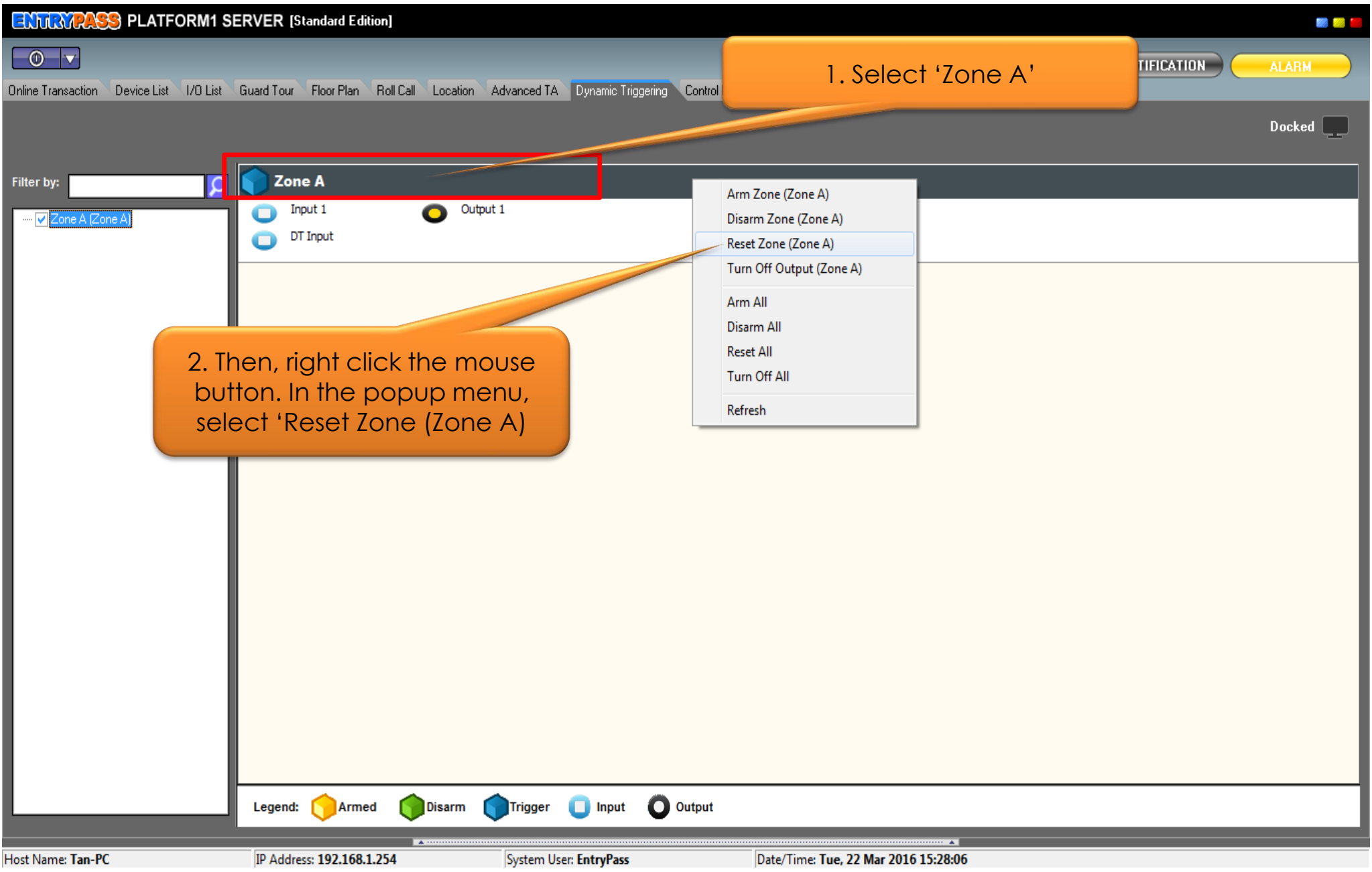

Notes: Before performing reset zone, please make sure the physical input point is turned off

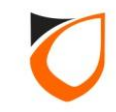

#### ENTRYPASS PLATFORM1 SERVER [Standard Edition]

#### 

Online Transaction Device List I/O List Guard Tour Floor Plan Roll Call Location Advanced TA Dynamic Triggering Control Panel

## ▶ II | b= | ⊑- Q

|   | Date       | Time     | Controller | Door | Zone      | Point      | Staff No. | Name      | Card No. | Transaction                    |
|---|------------|----------|------------|------|-----------|------------|-----------|-----------|----------|--------------------------------|
| С | 2016/03/22 | 15:28:37 | HIO        |      |           | Output 1   | ř         | ·         |          | (Z1) Output Trigger (Off)      |
|   | 2016/03/22 | 15:28:37 | HIO        |      | Zone A    | Output 1   |           |           |          | (S5) Turn Off Output           |
|   | 2016/03/22 | 15:28:37 |            | L    | Zone A    |            |           |           | -        | (S3) Reset Zone (Software)     |
|   | 2016/03/22 | 15:25:31 | HIO        |      |           | Output 1   |           |           |          | (Z1) Output Trigger (On)       |
|   | 2016/03/22 | 15:25:31 | HIO        |      | Zone A    | Output 1   |           |           |          | (S4) Turn On Output            |
|   | 2016/03/22 | 15:25:31 | Main Door  |      | Zone A    | DT Input   |           |           |          | (S7) Zone Trigger (Software)   |
|   | 2016/03/22 | 15:25:31 |            |      | Zone A    | DT Input   |           |           |          | (S6) Input Trigger (Software)  |
|   | 2016/03/22 | 15:24:32 |            |      | Zone A    |            |           |           |          | (S1) Arm Zone (Software)       |
|   | 2016/03/22 | 15:21:13 | HIO        | _    |           |            |           |           |          | (SL) Controller Up             |
|   | 2016/03/22 | 15:21:13 |            | Rese | t 'Zone A | v' by syst | em        | EntryPass |          | (SG) Server Log In             |
|   | 2016/03/22 | 15:21:06 | Main Door  |      |           |            |           |           |          | (SL) Controller Up             |
|   | 2016/03/22 | 15:21:05 |            |      |           |            |           |           |          | (SI) Platform1 Server Start Up |
|   |            |          |            |      |           |            |           |           |          |                                |

Host Name: Tan-PC

IP Address: 192.168.1.254

System User: EntryPass

Date/Time: Tue, 22 Mar 2016 15:28:43

.

### ENTRYPASS TECHNICAL – CONFIGURATION GUIDE Copyright © Entrypass Corporation

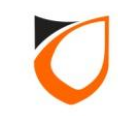

iiii 📖 🚺

ALARM

Docked 📃

NOTIFICATION

| ENTRYPASS PLATFORM1 S                   | ERVER [Standard Edition]                             |                                                | • • •        |
|-----------------------------------------|------------------------------------------------------|------------------------------------------------|--------------|
| Online Transaction Device List I/O List | Guard Tour Floor Plan Roll Call Location Advanced TA | Dynamic Triggering Control Panel               | NOTIFICATION |
| _                                       |                                                      |                                                | Docked       |
| Filter by:                              | Zone A<br>Input 1<br>DT Input<br>Output 1            |                                                |              |
|                                         |                                                      | Back to initial state                          |              |
|                                         |                                                      |                                                |              |
|                                         | Legend: VArmed VDisarm VTrigger                      |                                                |              |
| Host Name: Tan-PC                       | IP Address: 192.168.1.254 System User:               | EntryPass Date/Time: Tue, 22 Mar 2016 15:29:07 |              |

ENTRYPASS TECHNICAL – CONFIGURATION GUIDE Copyright © Entrypass Corporation

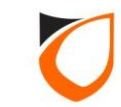

# Appendix

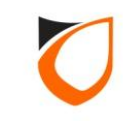

## Zone, Input and Output Point Status Icon

# <u>Status Icon</u>

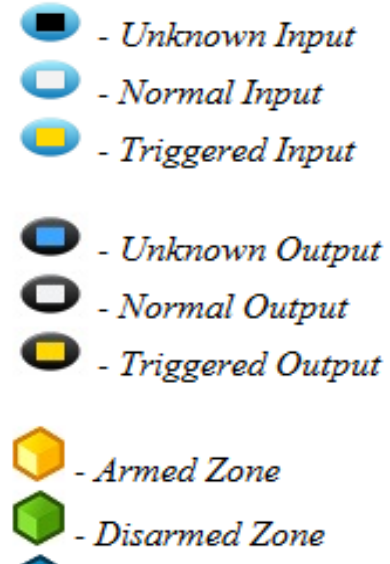

- Triggering Zone

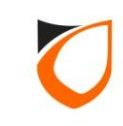

## Output Point Status Icon (Up to Date)

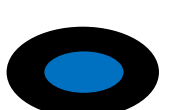

Unknown Output

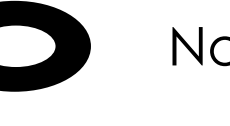

Normal Output

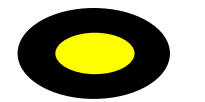

Triggered Output

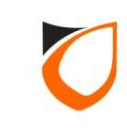

# THANK YOU

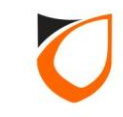